# Installasjonsveiledning ColorEdge<sup>®</sup> CS240

Color Management LCD-skjerm

#### Viktig

Les FORHOLDSREGLER, denne installasjonsveiledningen og brukerhåndboken på den inkluderte CD-platen slik at du kan gjøre deg kjent med sikker og effektiv bruk av dette produktet.

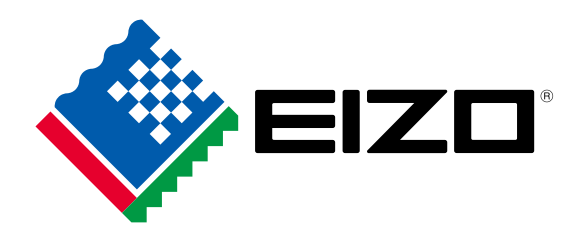

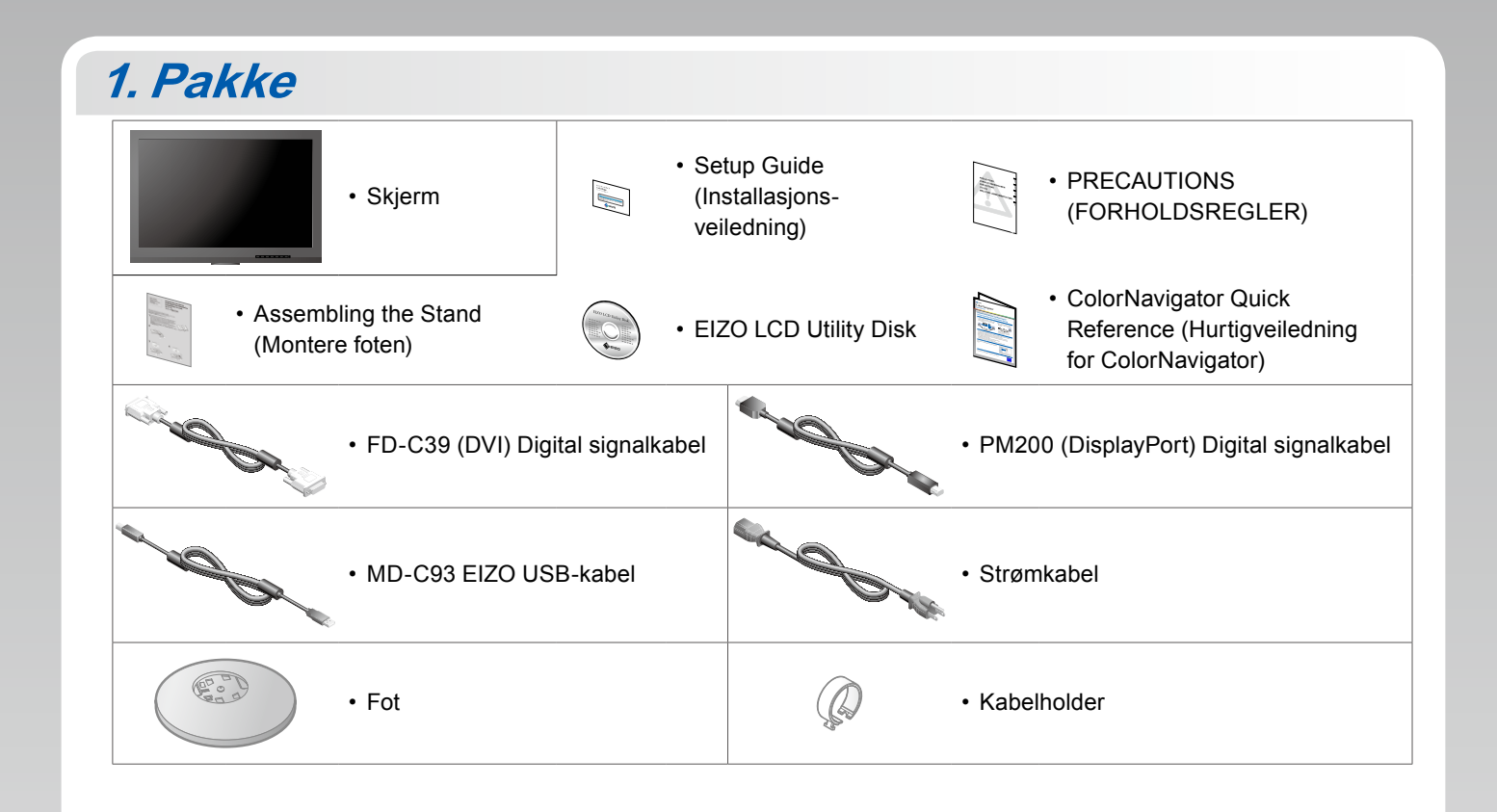

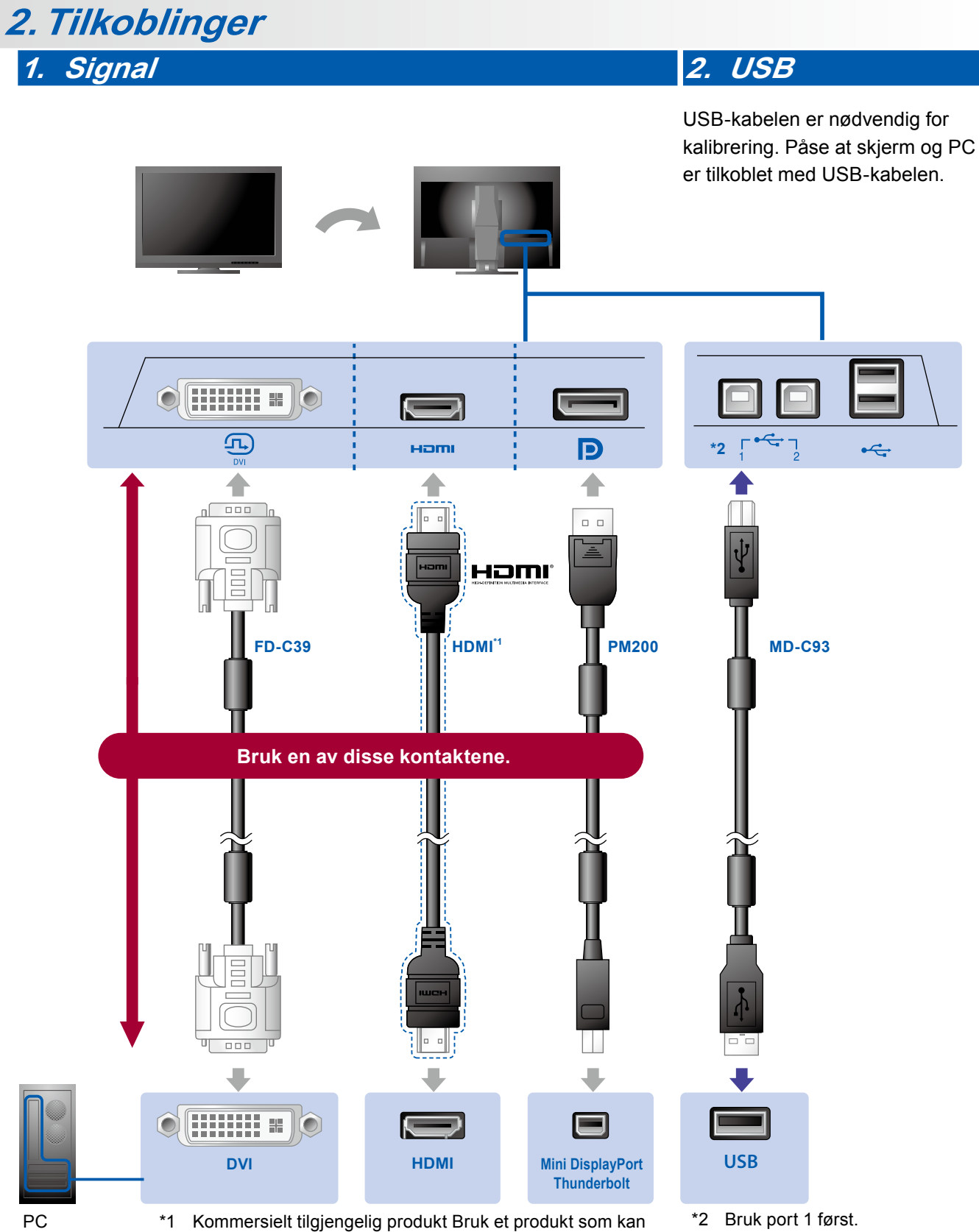

håndtere høy hastighet.

\*2 Bruk port 1 først.

## 4. Klemme

Bruk kabelklemmen-/holderen til å holde kablene pent sammen.

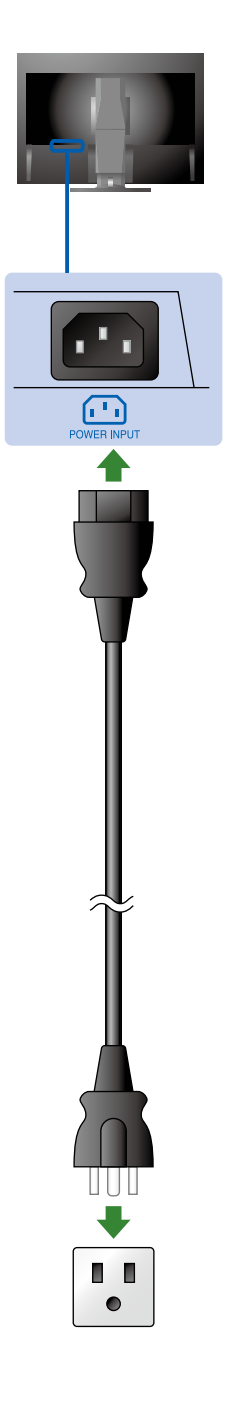

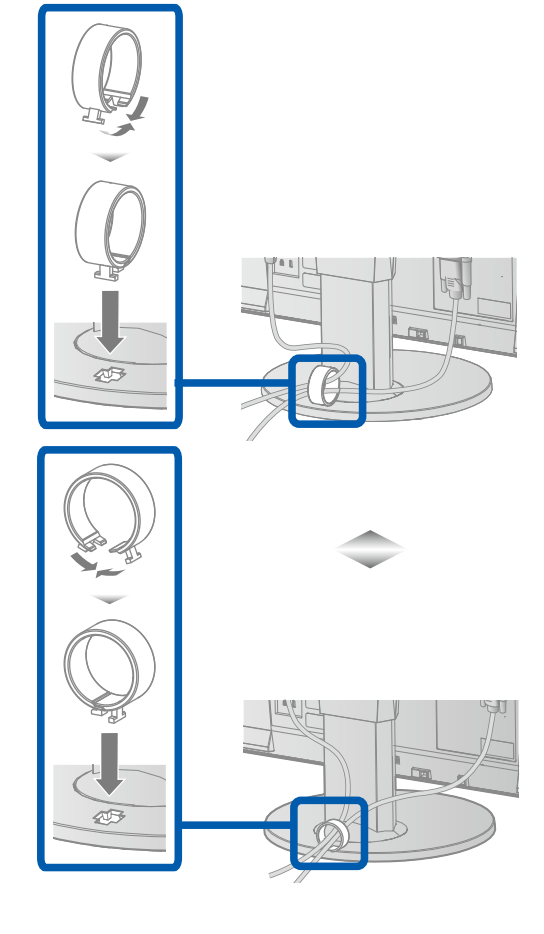

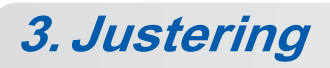

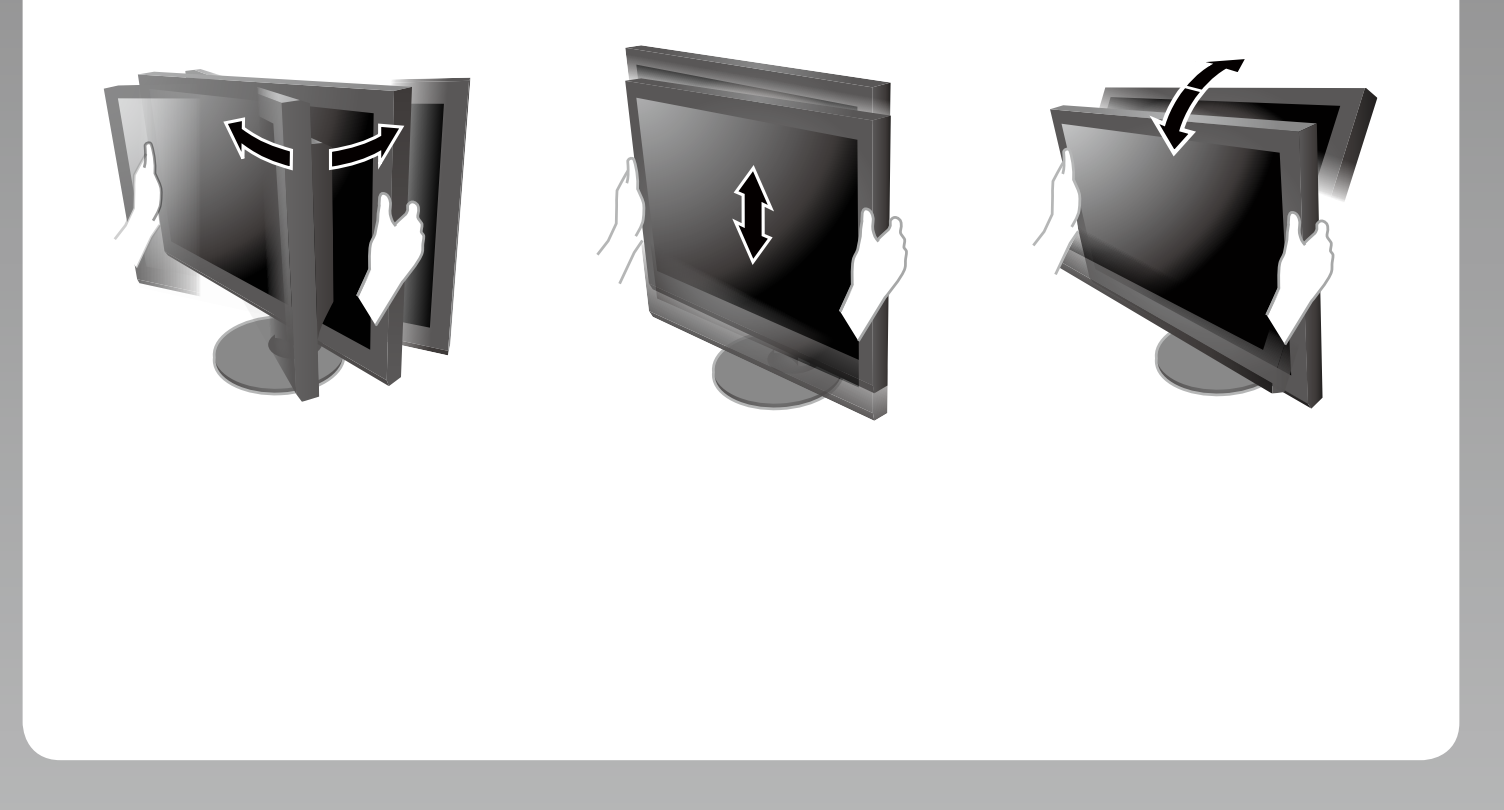

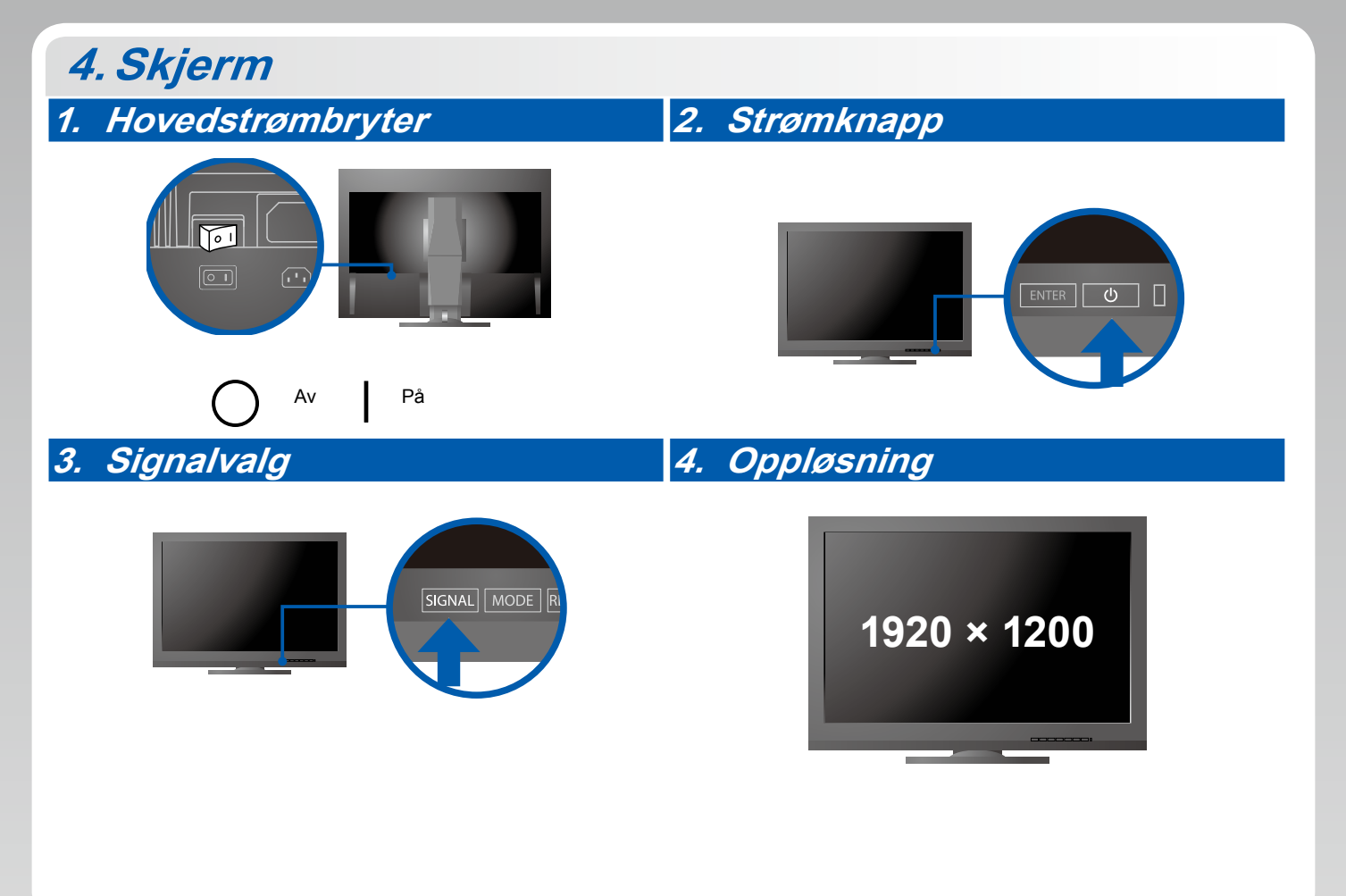

## 5. ColorNavigator

-

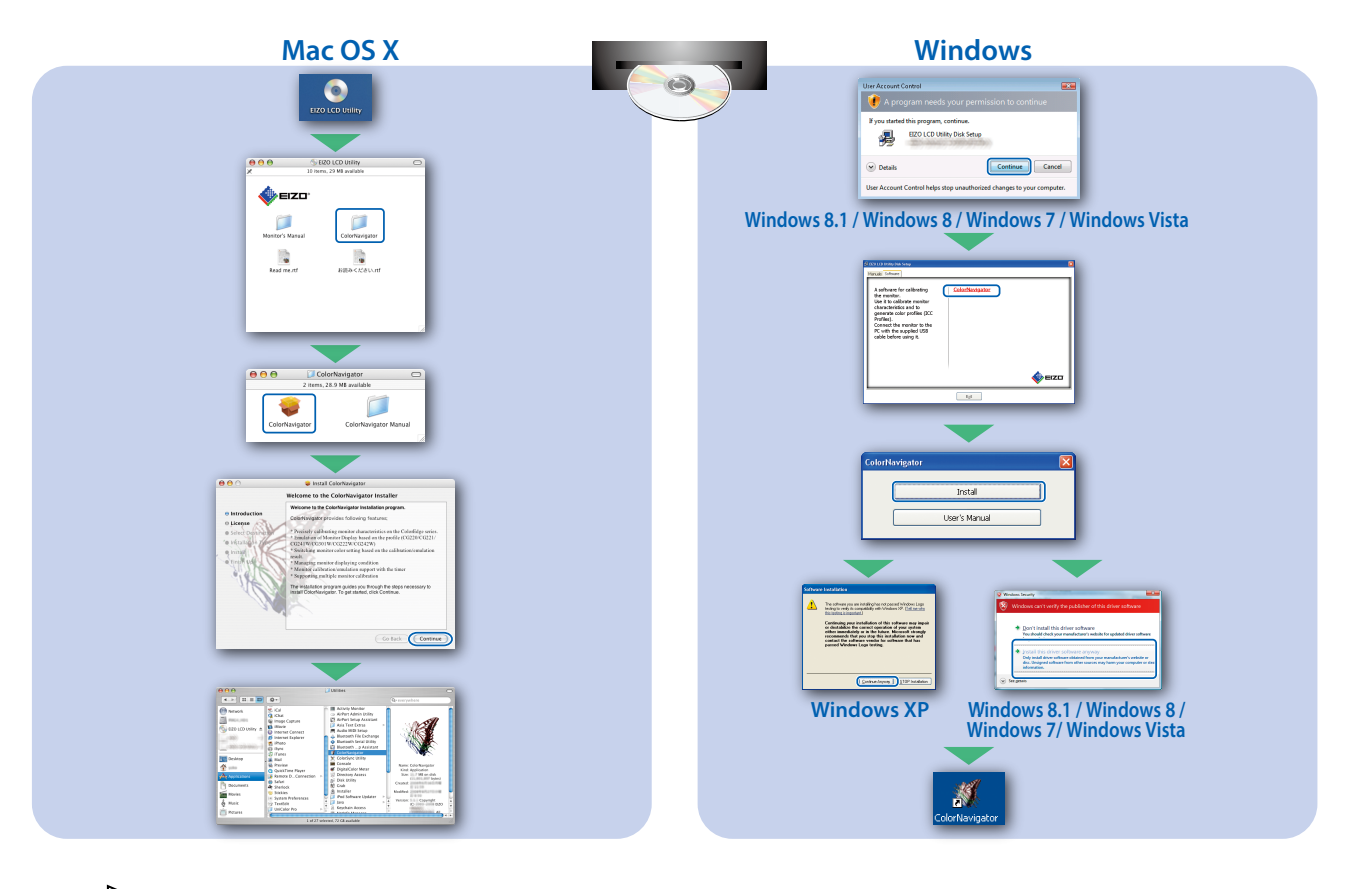

• Du finner instruksjoner for bruk i «Quick Reference» (hurtigveiledningen) og brukerhåndboken for ColorNavigator (på CD-ROM-en).

### • Ikke noe bilde

Hvis det ikke vises noe bilde på skjermen selv etter at følgende tiltak er utført, må du kontakte sin lokale EIZO-representant.

| Problem             |                                                                                                    | Mulig årsak og løsning                                                                                                    |
|---------------------|----------------------------------------------------------------------------------------------------|----------------------------------------------------------------------------------------------------|
| Ikke noe bilde      | Strømindikatoren lyser ikke.                                                                                                    | <ul> <li>Kontroller om strømkabelen er korrekt tilkoblet.</li> <li>Slå på hovedbryteren.</li> <li>Trykk på 心.</li> <li>Slå av hovedbryteren, og slå den deretter på igjen et par minutter senere.</li> </ul>                                                                                                    |
|                     | Strømindikatoren lyser blått.                                                                                                    | <ul> <li>Øk «Brightness» (Lysstyrke), «Contrast» (Kontrast) eller «Gain»<br/>(Forsterking) i Adjustment (Justering)-menyen.</li> </ul>                                                                                                    |
|                     | Strømindikatoren lyser oransje.                                                                                                    | <ul> <li>Bytt inngangssignal med SIGNAL.</li> <li>Bruk musen eller tastaturet.</li> <li>Sjekk om PC-en er slått på.</li> </ul>                                                                                                    |
|                     | Strømindikatoren blinker oransje og blått.                                                                                                    | <ul> <li>Det er et problem med enheten som er koblet til ved bruk av<br/>DisplayPort/HDMI. Løs problemet og slå av og på skjermen.<br/>Se brukerhåndboken til lydutenheten for flere detaljer.</li> </ul>                                                                                                    |
| Meldingen<br>vises. | Denne meldingen vises når det ikke er<br>noe innsignal.<br>Eksempel:<br>No Signal<br>DisplayPort<br>fH: 0,0kHz<br>fV: 0,0Hz<br>Check the input signal. | <ul> <li>Meldingen vist til venstre, kan komme til syne fordi noen PC-er<br/>ikke avgir signalet like etter at strømmen er skrudd på.</li> <li>Sjekk om PC-en er slått på.</li> <li>Kontroller om signalledningen er korrekt tilkoblet.</li> <li>Bytt inngangssignal med SIGNAL.</li> </ul>                                                                                                    |
|                     | Eksempel:<br>Signal Error<br>UVI<br>Digital<br>fD: 135.0MHz<br>fH: 79.9kHz<br>fY: 75.0Hz<br>Check the input signal.                                    | <ul> <li>Meldingen viser at innsignalet er utenfor det angitte<br/>frekvensområdet. (Slik signalfrekvens vises i magenta.)</li> <li>Kontroller om datamaskinen er konfigurert i henhold til<br/>oppløsningen og vertikale oppdateringsfrekvensen som<br/>skjermen krever.</li> <li>Start datamaskinen på nytt.</li> <li>Velg en passende innstilling ved hjelp av skjermkortets<br/>hjelpeprogram. Du finner mer informasjon i brukerhåndboken<br/>for grafikkortet.</li> <li>fD: Dot-klokke (Vises bare når det finnes digitalt innsignal)</li> <li>fH: Horisontal skannefrekvens</li> <li>fV: Vertikal skannefrekvens</li> </ul> |